# 第十届 IT 科技节程序设计大赛报名流程

第一步:登录比赛网址:http://www.saikr.com/

第二步:登录网站,在搜索栏搜索"程序设计大赛",点击搜索,如 图1所示。

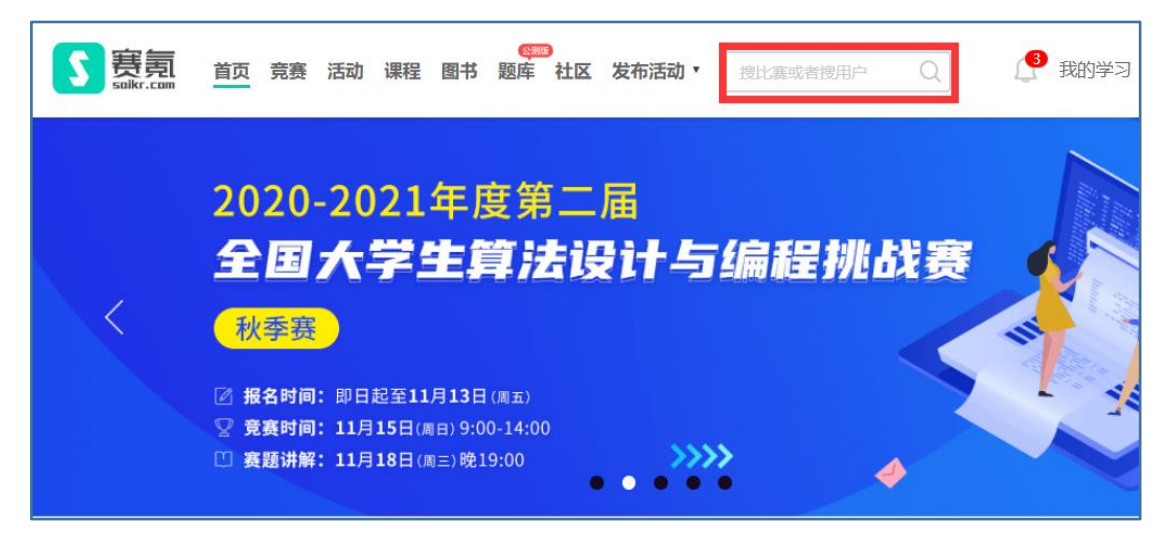

图1 登录界面

## 第三步:选择"2020第十届 IT 科技节程序设计大赛", 点击"报名

#### 请登录",如图2所示。

| S 赛氪 首                                              | <b>订页 竞赛 活动 课</b> 程                                | (1998)<br>2 国书 题库 社区 | 创建竞赛▼ | 程序设计大赛                        | 注册 登录                                                 |             |
|-----------------------------------------------------|----------------------------------------------------|----------------------|-------|-------------------------------|-------------------------------------------------------|-------------|
| 竞赛                                                  | 活动                                                 | 问答                   | 文章    | 用户                            | ■ 最新竞赛<br>2020 "SCIP+"绿色化学化工创新创业大<br>赛<br>海报名结束环预10 天 |             |
| 正在服名 2020<br>主办方 共青团壮<br>竞赛级别 校级<br>报名时间 2020.10    | 第十届IT科技节程/<br>洋航天工业学院委员会<br>.05 ~ 2020.11.08       | <b>茅设计大赛</b>         |       | 报名请登录<br>王帝昭名地上王大公王<br>查石详情 > | 2020年全国青少年模拟政协提案征集活动<br>商报名结束还剩56天                    |             |
| 比赛时间 比赛时间<br>报名结束 2019                              | <sup>祷定</sup><br>第九届IT科技节程/                        | <b>亨设计大</b> 赛        |       | ****                          | 2020年首届全国信创产业生态创新大赛<br>离报名结束还剩10天                     |             |
| 主办方 共青团北<br>克赛级别 校级<br>报名时间 2019.09<br>比赛时间 2019.11 | 洋航天工业学院委员会<br>.28 ~ 2019.10.27<br>.17 ~ 2019.11.17 |                      |       | 亘有许调 >                        | "正大杯"第十一届全国大学生市场调查与<br>分析大赛<br>商报名结束还剩10天             | Æ           |
| 报名结束 <b>河北科</b><br>主办方 河北科技                         | 1技师范学院程序设<br>师范学院数学与信息科技                           | <b>计大赛</b>           |       | 查看详情 >                        | 2020第十届IT科技节程序设计大赛<br>离报名结束还剩33天                      | 购<br>物<br>车 |
| <b>竞赛级别</b> 校级<br>报名时间 2018.10<br>比赛时间 2018.10      | .22 ~ 2018.11.02<br>.29 ~ 2018.11.04               |                      |       |                               |                                                       | []<br>🏠     |

图 2 大赛界面

| <b>Salkr.com</b> 首页 | 9<br>竞赛活动课程图书题库                     | 社区 创建竞赛 ▼ 授比型 | 東或者搜用户 Q    | 注册 登录 |
|---------------------|-------------------------------------|---------------|-------------|-------|
|                     | 欢迎来到赛氪                              |               |             |       |
|                     | 请输入手机号/邮箱                           |               | 竞赛活动,问答文章   |       |
|                     | <ol> <li>请输入密码<br/>调输入密码</li> </ol> | <i>Q</i>      |             |       |
|                     | 记住感码<br>答录                          | 忘记密码?         |             |       |
|                     | 证<br>还                              | 没有账号》立即注册 🕣   | 微信扫一扫,关注订阅号 |       |
|                     |                                     |               |             |       |

第四步:点击"立即注册",填写个人信息并注册账号,如图3所示。

图 3 登录界面

#### 按要求填写注册信息,如图4和图5所示。

| <b>§ 赛氪</b> 首页 | "●●●●●●●●●●●●●●●●●●●●●●●●●●●●●●●●●                                                                                                    | L囊或者搜用户 Q                                                                                                    | 注册 登录 |
|----------------|----------------------------------------------------------------------------------------------------|----------------------------------------------------------------------------------------------------|-------|
|                | 注册学生账号       注册组织者账号         薄输入右侧验证码答案       7         薄输入右侧验证码答案       7         薄输入右侧验证码答案       7         薄输入右侧验证码答案       7         薄输入结册手机号/邮箱       2         薄输入名码       2         薄输入密码       2         膏输入密码       2         膏输入密码       2         疗 我已阅读并同意《實驗服务协议》 | <ul> <li>你可以</li> <li>报名竞赛,讨论区留言;</li> <li>发布/报名活动;</li> <li>提问回答、发表/打赏文章;</li> <li>微信关注订阅号</li> <li>随时随地取名竞赛;</li> <li>加入讨论组、结识大神;</li> </ul> |       |
|                | 已有襄氣账号? 直接登录 ③                                                                                                    |                                                                                                    |       |

图 4 注册界面

| 填写个人信息   |                                                                                                    |  |
|----------|----------------------------------------------------------------------------------------------------|--|
| an Pa    | <ul> <li>伊田以</li> <li>报朱邦第、讨论区第前:</li> <li>然布/爱名活动:</li> <li>期间回答, 法先/打束文章:</li> <li>116日下戦要第App</li> <li>限时提出研究的第:</li> </ul> |  |
| 北华航天工业学院 |                                                                                                    |  |

图 5 注册信息填写

## 注意:填写北华航天工业学院。

## 第五步:点击"立即报名",如图6所示。

| 5 费 <u>劳</u> 首页 竞赛 活动 课                                                                                                | ◎●●●●●●●●●●●●●●●●●●●●●●●●●●●●●●●●●●●● | 发布活动, | 程序设计大赛                                     | 3 我的学习                                                                         |
|----------------------------------------------------------------------------------------------------|---------------------------------------|-------|--------------------------------------------|--------------------------------------------------------------------------------|
| <b>寛寨</b> 活动                                                                                                    | 问答                                    | 文章    | 用户                                         | 【最新竞赛<br>2020"SCIP+"绿色化学化工创新创业大<br>赛<br>商报名结束还剩10天                             |
| 正在服名 2020第十届IT科技节程<br>主か方 共青团北华航天工业学院委员会<br>寛顕级別 校级<br>振名时间 2020.10.05 ~ 2020.11.08<br>比赛时间 比赛时间特定                     | <b>察设计大赛</b>                          |       | <b>立即报名</b><br>新商期分裁计 (1576-33 开<br>查看详情 > | 2020年全国青少年模拟政协提案征集活动<br>离报名结束还剩56天                                             |
| 报名结束 <b>2019第九届IT科技节程</b><br>主办方 共青团北华航天工业学院委员会<br>克赛级别 校级<br>报名时间 2019.09.28 ~ 2019.10.27                             | <b>序设计大</b> 赛                         |       | <b>报名管理 &gt;</b><br><sub>查看详情</sub> >      | 2020年首届全国信创产业生态创新大赛<br>南报名结束还则10天<br>"正大桥"第十一届全国大学生市场调查与<br>分析大赛<br>南报名结束还则10天 |
| 比赛时间 2019.11.17~2019.11.17<br>报名结束 <b>河北科技师范学院程序设</b><br>主办方 河北科技师范学院数学与信息科技生<br>竞赛级别 校级<br>报名时间 2018.10.22~2018.11.02 | <b>计大赛</b><br><sup>洋院</sup>           |       | 查看详情 >                                     | 2020第十届IT科技节程序设计大赛<br>离报名结束还则33天                                               |
| 比赛时间 2018.10.29 ~ 2018.11.04                                                                                           |                                       |       |                                            |                                                                                |

图 6 大赛界面

进入界面并按要求填写个人信息,如图7、图8所示。

| S 赛氨      | 竞赛管理系统                                       |           | 🥐 我的学习 |
|-----------|----------------------------------------------|-----------|--------|
| 202       | 0第十届IT科技节程序设计                                | 大赛        |        |
| 报         | 名 个人信息 · · · · · · · · · · · · · · · · · · · | 报名成功      |        |
| 来自当       | 赵校 *                                         | 院系*       |        |
| は日本       | 航天工业学院                                       | 请输入你的院察   |        |
| 专业        | *                                            | 学号 *      |        |
| 1979-96   | 认为的哲学业                                       | 调制成入信的分子感 |        |
| 姓名        | *                                            | 手机号 *     |        |
| 11/196    | 入价的真实进名                                      | 词为而入你的手机。 |        |
| 由B箱       | *                                            | 班级 *      |        |
| Life fail | 的入价的邮箱                                       | 调输入功理级    |        |

图7 报名信息界面

| 5 1 1 1 1 1 1 1 1 1 1 1 1 1 1 1 1 1 1 1 | 动• 燈比藥或害證用户 Q 建比藥或害證用户            |
|-----------------------------------------|-----------------------------------|
| 2020第十届IT科技节程序设计大赛                      |                                   |
| <b>报名 个人信息 确认报名 报名成功</b>                |                                   |
| 报名信息                                    |                                   |
| 报会编号:                                   | 来自学校:北华航天工业学院                     |
| B党L版4:                                  | 专业:                               |
| 学号:                                     | 姓名:                               |
| 手机号:                                    | 血P容音:                             |
| 班级:                                     |                                   |
|                                         | 注:请认真核对以上报名信息,如有错误,请点击下方"返回上一步"修改 |
|                                         | < 返回上一步 确认报名 >                    |

图 8 报名信息确认界面

## 第六步:报名成功,如图9所示。

| 5 喪天 首页 竞赛 活动 课程 图书 题库 社区发布活动 ▼ 授比集帧省惯用户 Q                                    | 🔮 我的学习 |
|-------------------------------------------------------------------------------|--------|
| 2020第十届IT科技节程序设计大赛                                                            |        |
| 报名 个人信息 确认报名 报名成功                                                             |        |
|                                                                               |        |
|                                                                               |        |
| 报名成功                                                                          |        |
| 恭喜您成功报名 <u>2020第十届IT科技特程序设计大赛</u> ,<br>本次宽塞将在-0001年11月30日 00:00 开始,请准时参<br>加! |        |
| 3秒后跳转至报名管理 1秒                                                                 |        |
| < 返回 报名管理 >                                                                   |        |

图 9 报名成功界面